## SSO Self-Service Password Reset Quick Step Instructions August 2021

## How to Reset a Single Sign-on (SSO) Password

**Step 1:** Navigate to Orion SSO or to the direct URL of the application and initiate a user login.

**Step 2:** After initiating login, enter the user@*tneducation.net* account and **follow the on-screen prompts** to update password credentials.

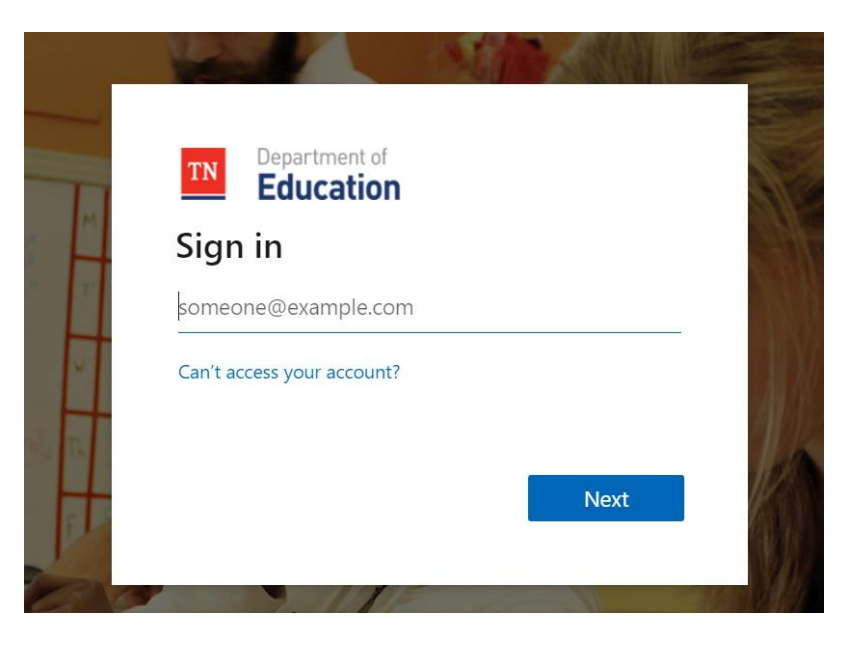

**Step 3:** After you enter your email and click 'NEXT', the 'Enter Password' screen will appear. To begin the password reset process, click 'FORGET MY PASSWORD'.

| <b>Education</b>                    |         |
|-------------------------------------|---------|
| $\leftarrow$ annie.flyzik@tnedu.gov |         |
| Enter password                      |         |
| Password                            |         |
| Forgot my password                  |         |
|                                     | Sign in |
|                                     |         |

**Step 4:** A "Get back into your account" screen will appear; enter your email, re-type the CAPTCHA code shown on the screen and click "NEXT".

| Department of Education                                                                                             |
|----------------------------------------------------------------------------------------------------|
| Get back into your account                                                                                          |
| Who are you?                                                                                                    |
| To recover your account, begin by entering your email or username and the characters in the picture or audio below. |
| Email or Username:                                                                                                  |
| all a                                                                                                    |
| Enter the characters in the picture or the words in the audio.                                                      |
| Next Cancel                                                                                                    |

**Step 5:** The system will then navigate to the 'Verification Step 1' screen where you will choose a contact method where a security verification code will be sent. In the example below, the user's email address was chosen, click the 'EMAIL' button to navigate to the next step.

| Department of<br>Education                  |                                                                                                    |  |  |  |
|---------------------------------------------|----------------------------------------------------------------------------------------------------|--|--|--|
| Get back into your account                  |                                                                                                    |  |  |  |
| verification step 1 > choose a new password |                                                                                                    |  |  |  |
| Please choose the contact method v          | ve should use for verification:                                                                                 |  |  |  |
| Email my alternate email                    | You will receive an email containing a verification code at your alternate email<br>address (an*******@tn.gov). |  |  |  |
| O Text my mobile phone                      |                                                                                                    |  |  |  |
| Call my mobile phone                        | Email                                                                                                    |  |  |  |
|                                             |                                                                                                    |  |  |  |
|                                             | 1                                                                                                    |  |  |  |

**Step 6:** You will then be taken to a screen where you will enter the verification code that was sent to your email. Once the verification code is entered, the 'NEXT' button will turn blue, click on it.

| TN Department o<br>Educatio                                      | n                                                                         |  |  |  |
|------------------------------------------------------------------|---------------------------------------------------------------------------|--|--|--|
| Get back into your account                                       |                                                                           |  |  |  |
| verification step 1 > choose a new password                      |                                                                           |  |  |  |
| Please choose the contact method we should use for verification: |                                                                           |  |  |  |
| Email my alternate email                                         | We've sent an email message containing a verification code to your inbox. |  |  |  |
| O Text my mobile phone                                           | Enter your verification code                                              |  |  |  |
| ○ Call my mobile phone                                           | Next Are you having a problem?                                            |  |  |  |
|                                                                  |                                                                           |  |  |  |
|                                                                  |                                                                           |  |  |  |

**Step 7:** The "Choose a new password" screen will then appear. Enter the new password in the first field, then re-type it in the second confirmation field and click 'FINISH'.

| TN Department of Education                 |                                                                                                    |
|--------------------------------------------|----------------------------------------------------------------------------------------------------|
| Get back into your acco                    | ount                                                                                                    |
| verification step 1 <> choose a new passwo | rd                                                                                                    |
| * Enter new password:                      | A strong password is required. Strong<br>passwords are 8 to 256 characters and must<br>combine uppercase and lowercase letters, |
| * Confirm new password:                    | numbers, and symbols. They cannot contain your username.                                                                        |
| Carcer                                     |                                                                                                    |

The final screen to appear in the "Self-Service Password Reset" process is the screen that will tell you your password reset was successful and to sign in with that new password, choose 'CLICK HERE'.

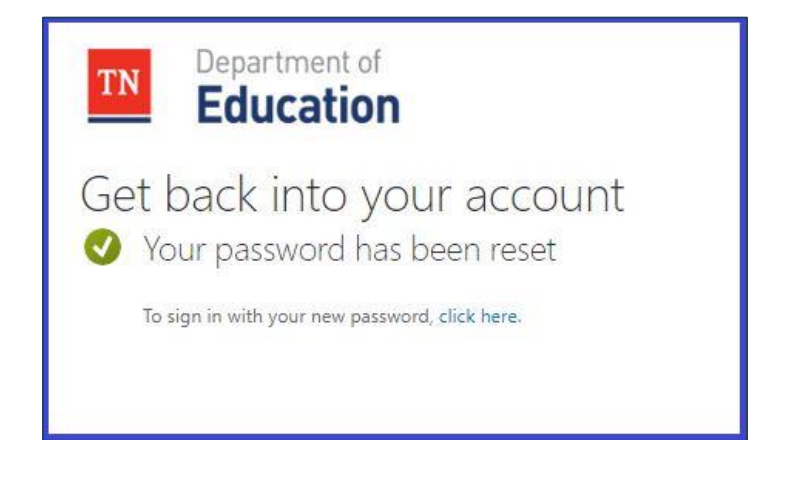

The Self-Service Password Reset process has been completed.